大智慧如何批量添加自选股-

# 在股票软件中如何一下子把所有股票加入自选股 如何能把5亿以下流通盘的股票选出来-股识吧

## 一、如何将2022年发行的新股全部加入自选股

一般在软件的版块分类里面有一个叫做次新股的版块,你直接看这个版块就行。

#### 二、大智慧证券怎样把自己的股票排列在一个版面上?

自选股

## 三、如何在大同证券大智慧上添加自选股

打开大智慧后,直接输入股票代码或者股票名称第一字母,回车确认,无论在分时 图,还是日线下,点鼠标右键,及出现加入自选股,鼠标确认即可

## 四、大智慧365软件怎样同时选多个股为自选股中

大智慧新1代是用于行情显示、行情份析并同时进行信息即时接收的超级 深市个股 含全息盘口,千档买卖盘信息、沪市升级全息动向,及ETF申赎清单及净量指标; . 围

# 五、自选股可以导出和导入吗?

通金魔方目录结构介绍:x:DZHcfg下是自选股 DATA是数据face下是图片 HLP是帮助文件FONTS下是字体export下是输出内容IND下是指标update 升级文件 zxinfo 公告 invest 个人理财dzh/data/shase/ dzh/data/sznse/下: min 分钟线 day 日线 week 周线 month 月线 base f10dzhcfg etwrkic.bk2 主要是自选股dzhind 指标文件、系统评价、预警功能dzhlcdb 个人理财dzhdata k线数据、F10dzhzhdoc 地雷文件 dzhindExport 新建公式股票自选在 X:dzhCFG

## 六、在股票软件中如何一下子把所有股票加入自选股 如何能把5亿以下流通盘的股票选出来

a股现在就有二千多只,加入自选股你一次能看那么多吗?还不如记代码输入更方 便快捷。 望采纳,做任务呢。

# 七、自选股怎么添加

# 八、自选股怎么添加

有三种添加方法,使用组合键Alt+Z即可; 或,鼠标右键:加入到自选股; 或,工具---加入到自选股。

## 九、手机炒股软件怎么把a股所有的股票一下全都加到自选股中

不需要 啊,你全部都加到里面,不如之间看大盘了,而且也不能全部都加进去啊 !个股有个股的走势,大盘有大盘的走势,专业人做专业事。 和我一起讨论,你懂得。

# 参考文档

下载:大智慧如何批量添加自选股.pdf 《st股票摘帽最短多久》 《股票能提前多久下单》 《拍卖股票多久能卖》 《股票盘中临时停牌多久》 《小盘股票中签后多久上市》 下载:大智慧如何批量添加自选股.doc 更多关于《大智慧如何批量添加自选股》的文档...

声明:

本文来自网络,不代表 【股识吧】立场,转载请注明出处: <u>https://www.gupiaozhishiba.com/chapter/41000804.html</u>